# **PMR Changes for Individualized Education (IEP) Students**

For PMR 27, current functionality is to use the number of minutes in the PMR Instructional Minutes Setup to determine how many minutes constitute a full day.

If the school is set to 360 minutes in this setup, the PMR 27 calculates the number of minutes for each class the student is schedule and divides it by 360. If this value is 50% or more the student is not included on the PMR 27. However, if it is less than the PMR 27 exception is created.

If a student by their IEP plan does not have to attend the full time (360 minutes), then they should not show up on the PMR 27 if they attend the time defined in their IEP.

In the example below, these students are required to attend a half-day or 180 minutes.

# **Configure FTE Codes**

Navigation: Start page > School > Attendance section > Full-Time Equivalencies (FTE)

|                                |                                      | Welcome, Help   Sign Out                                                                |
|--------------------------------|--------------------------------------|-----------------------------------------------------------------------------------------|
|                                |                                      | School: Middle Term: 14-15 Year                                                         |
| Start Page > School Setup      |                                      | 2                                                                                       |
| Functions<br>Attendance        | School Setup                         |                                                                                         |
| Enrollment Summary             | Attendance                           | Description                                                                             |
| Master Schedule                | Attendance Codes                     | Define attendance codes and their attributes.                                           |
| Dashboard<br>Special Eurotions | Attendance Code Categories           | Define attendance code categories such as tardy, excluded.                              |
| Teacher Schedules              | Attendance Conversions               | Define attendance calculation conversion settings used when calculating ADA.            |
| Reports                        | Attendance Tracking and Notification | Define parameters for attendance tracking and notification purposes.                    |
| System Reports                 | Full-Time Equivalencies (FTE)        | Define student full-time equivalencies used when calculating ADA.                       |
| ReportWorks                    | Preferences                          | Specify general attendance preferences.                                                 |
| State Reports                  | Section Attendance Settings          | Set attendance recording options for Sections that meet more than once on the same day. |
| Federal                        | Quick Look Up Preferences            | Set display preferences for the Quick Look Up Report Page.                              |
| CTE<br>Concentrator Survey     |                                      |                                                                                         |
| Title I                        | Calendaring                          | Description                                                                             |
| TAS<br>Title III               | Automated Calendar Setup             | Set up calendar days according to a pattern.                                            |
| LEP                            | Bell Schedules                       | Define bell schedules for the current school                                            |
| W-APT                          | Calendar Setup                       | Assign days to membership types and schedules.                                          |
| Title X                        | Reporting Segments                   | Define beginning and ending dates for special reports.                                  |
| Homeless                       | PMR Interval Setup                   | Define PMR Months for NC Reports                                                        |
| Setup                          | PMR Instructional Minutes Setup      | Set Up Daily Instructional Minutes                                                      |
| School                         |                                      |                                                                                         |
| System                         | General                              | Description                                                                             |
| Personalize                    | Activities Setup                     | Define school specific extra-curricular activities.                                     |
| Applications                   |                                      | <ul> <li>Define cutoffs for fee and lunch balance alerts.</li> </ul>                    |

1. On the **Full-Time Equivalencies (FTE)** screen, click **New**. Configure <u>IEP FTE code</u> or <u>Full Time FTE code</u>.

| Full-Time Equivalencies (FTE) |                                         |                                                |                      |
|-------------------------------|-----------------------------------------|------------------------------------------------|----------------------|
|                               |                                         | New                                            |                      |
| Name                          | Description                             | Def. Att. Mode                                 | Def. Att. Conversion |
| Full-Time                     |                                         | Daily                                          | TimeDay              |
| Note: This list of Atte       | endance Conversions applies to Wakefiel | d Middle during the 2014-2015 school year only |                      |

#### Setting IEP FTE code

Complete the following fields to setup an IEP FTE code and click Submit:

| New FTE Code                  |               |
|-------------------------------|---------------|
| Name                          | JHSIEP        |
| Default Attendance Mode       | Meeting 👻     |
| Default Attendance Conversion | Time to Day 👻 |
| Description                   |               |
| Default for these grades      | 6<br>7<br>8   |
|                               | Submit        |

- Name = Enter FTE as appropriate, School Abbreviation +'IEP' for e.g.: JHSIEP.
- Default Attendance Mode = select mode based the mode used by the Full Time FTE.
- Default Attendance Conversion = select 'Time to Day'.
- Default for these grade = <u>Do not</u> check grades.

#### Setting Full Time FTE code

Complete the following fields to setup a Full-time FTE code and click **Submit**:

| New FTE Code                  |                                                   |
|-------------------------------|---------------------------------------------------|
| Name                          | JHSIEP Full-Time                                  |
| Default Attendance Mode       | Meeting 👻                                         |
| Default Attendance Conversion | Time to Day 🔻                                     |
| Description                   |                                                   |
| Default for these grades      | <ul> <li>✓ 6</li> <li>✓ 7</li> <li>✓ 8</li> </ul> |
|                               | Submi                                             |

- Name = Enter FTE as appropriate, School Abbreviation +'Full-Time' for e.g.: JHSIEP Full-Time.
- Default Attendance Mode = select mode based the mode used by the Full Time FTE.
- Default Attendance Conversion = select 'Time to Day'.
- Default for these grade = check all grades that apply.

### **Attendance Conversions**

Define the Attendance Conversion for the newly created FTE as follows:

Navigation: Start page > School > Attendance section > Attendance Conversions

- 1. On the Attendance Conversions screen, click the link under Time column for the IEP record created under the <u>Setting IEP FTE code</u> section.
  - Day Attendance Value = enter '0' for 0 Minutes Present.
  - On the second line enter the minimum number of minutes the student must attend to be 50% of the day (typically half of the value set in their IEP plan and in this example we will use 90).
    - Day Attendance Value = enter '1' for the second record.

This setup indicates that a student present for 0 to 89 minutes will be considered absent for the core PowerSchool ADA/ADM reports and absences reports. If student is present 90 or more minutes, they are considered present.

| ime-To-Day Attenda              | ance Conversion "Full Da           | ay" for FTE "Full-Time"          |
|---------------------------------|------------------------------------|----------------------------------|
|                                 |                                    | Copy From Other Conversion Table |
| Note: This list of Attendance C | onversions applies to Middle only. |                                  |
| Minutes Present                 | Day Attendance Value               | Comments                         |
| 0                               | 0                                  |                                  |
| 90                              | 1                                  |                                  |
|                                 |                                    |                                  |
|                                 |                                    |                                  |
|                                 |                                    |                                  |
|                                 |                                    |                                  |
|                                 |                                    |                                  |
| Used by Bell Schedules:         |                                    |                                  |
| Regular Day                     | 357 minutes defined in             | 17 periods.                      |
|                                 |                                    | Submit                           |

2. Click Submit.

# EC Data and Plan Type on Student's record

To setup a student, they must have EC data that shows that their plan type is IEP and their Exit Date must be blank or in the future. As this data is imported, the user cannot add anything to this page.

| Send Demographics to EC     |     | No 🔻 |  |
|-----------------------------|-----|------|--|
| Primary Disability          |     |      |  |
| Secondary Disability        |     |      |  |
| Plan Type                   | IEP |      |  |
| Environmental Setting       |     |      |  |
| Program/Services Begin Date |     |      |  |
| Program/Services End Date   |     |      |  |
| Exit Date                   |     |      |  |
| Exit Reason                 |     |      |  |
| Test and Accommodations     |     |      |  |
|                             |     |      |  |

### **Configure Student's FTE**

To define the student's FTE:

| Navigation: Start p     | age > Select S          | Stud    | lent > Enrollr         | nent sec | ction > Transfer : | Info |
|-------------------------|-------------------------|---------|------------------------|----------|--------------------|------|
|                         |                         |         |                        |          |                    |      |
| Enrollment              | Start Page > Student Se | electio | on > Transfer Informat | ion      |                    |      |
| Activities              |                         |         |                        |          |                    |      |
| All Enrollments         | Transfer Inf            | orn     | nation @               |          | 1                  |      |
| Functions               | indificit init          |         |                        |          |                    |      |
| Special Programs        | Berger, Service Marrier | 7       | 101100                 |          |                    |      |
| Transfer Info           |                         |         |                        |          |                    |      |
| Transfer Student Record | Current Enrollment      | t       |                        |          |                    |      |
| Scheduling              | Entry Date / Code       |         | Exit Date / Code       | Grade    | Entry Comment      |      |
| Bell Schedule View      | 08/25/2014              | E1      | 06/09/2015             | 7        | Promote Same So    |      |
| List View               |                         |         |                        |          |                    |      |
| Moto                    |                         |         |                        |          |                    |      |

- 1. On the **Transfer Information** screen, click the current enrollment and/or the previous enrollment records' Entry Date to a reflect from their original entry date for the year.
- **2.** In the Full-Time Equivalency pop-up menu select the FTE for the appropriate IEP plan.

| Exit Code                                       |                                                                                      |
|-------------------------------------------------|--------------------------------------------------------------------------------------|
| Exit Comment                                    |                                                                                      |
| Full-Time Equivalency                           | JHS IEP 🔻                                                                            |
| Grade Level                                     | 7 •                                                                                  |
| Track                                           | •                                                                                    |
| LEA of Residence                                | Durham County (320)  *                                                               |
| Note: This screen may not be used to transfer a | a student in or out of school. Click on Functions to find links to those operations. |
| Extended Data                                   |                                                                                      |
| Admission Status                                | MST1 •                                                                               |
| Dropout Data                                    |                                                                                      |
| Dropout Reason                                  | τ                                                                                    |
| Verified Dropout                                |                                                                                      |

When the PMR is run, a check is done to see if a student has a plan type of IEP. If they do not, then the student is calculated using the PMR Minutes Setup.

If the student is IEP and has a blank or Exit Date in the future, the student's current FTE ID (Student Table) is checked against the FTE\_Grade table to see if the FTE is the default FTE for the student's grade level. If it is the default, the student is calculated using the PMR Minutes Setup.

If the student's FTE is not the default FTE for the student's grade, then the FTE ID is used with the Attendance\_Conversion and Attendance\_Conversion\_Items tables to identify the number of minutes defined for that FTE in the Input\_Value. For PMR 27, this value is doubled and used for the total number of minutes the student is expected to be scheduled. The minutes of their scheduled classes is divided by this total number of minutes to determine if they are scheduled 50% or more of the day.

# **Setting FTE for new Student**

When enrolling a new student, select the appropriate IEP selection from the Full-Time Equivalency drop-down menu.

| Student Information    |                                                                         |
|------------------------|-------------------------------------------------------------------------|
| Student's Name         | *                                                                       |
| (Last, First Middle)   | ▲ Missing required field                                                |
| DOB                    | (MM/DD/YYYY) *                                                          |
| Gender                 | *                                                                       |
| Student number         | (If this field is left blank, the system will assign the Student Number |
| Social Security Number |                                                                         |
| Phone Number           |                                                                         |
| Enrollment date        | 02/10/2015 (MM/DD/YYYY) *                                               |
| Federal Ethnicity      | Is the student Hispanic or Latino?*                                     |
|                        | ▼                                                                       |
| Race                   | What is the student's race? *                                           |
|                        |                                                                         |
|                        | American Indian or Alaskan Native                                       |
|                        |                                                                         |
|                        | Black of African American                                               |
|                        | Native Hawaiian/ Other Pac Islander                                     |
|                        |                                                                         |
| Full-Time Equivalency  | *                                                                       |
| Grade Level            | Full-Time                                                               |
| Entry Code             | JHSIEP                                                                  |
| Track                  | •                                                                       |
| LEA of Residence       | *                                                                       |

This document is the property of the NCDPI and may not be copied in whole or in part without the express written permission of the NCDPI.